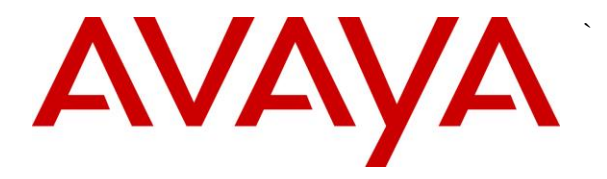

Avaya Solution & Interoperability Test Lab

# Application Notes for Spectralink 84-Series Wireless Telephones and Avaya IP Office – Issue 1.0

### Abstract

These Application Notes describe the procedures for configuring Spectralink 84-Series Wireless Telephones which were compliance tested with Avaya IP Office.

The overall objective of the interoperability compliance testing was to verify Spectralink 84-Series Wireless Telephones functionalities in an environment compromised of Avaya IP Office and various Avaya H.323, SIP, Analog and Digital Telephones. Spectralink 84-Series Wireless Telephones are SIP based.

Information in these Application Notes has been obtained through DevConnect compliance testing and additional technical discussions. Testing was conducted via the DevConnect Program at the Avaya Solution and Interoperability Test Lab.

## 1. Introduction

These Application Notes describe the procedures for configuring Spectralink 84-Series Wireless Telephones (8452 and 8450) which were compliance tested with Avava IP Office.

Spectralink 84-Series Telephones (herein referred to as Spectralink 84-Series) improve productivity and responsiveness for on-site mobile professionals across a wide range of industries, including healthcare, retail, manufacturing and hospitality. Built on open standards, Spectralink 84-Series transforms the delivery of mobile enterprise applications by bringing the power of thin client and browser technology to front-line professionals in an easy-to-use and easy-to-manage interface. Additionally, Spectralink 84-Series supports a broad range of interfaces to enterprise-grade PBX, wireless LAN, and infrastructures to deliver maximum interoperability with the low cost of ownership.

# 2. General Test Approach and Test Results

The general test approach was to place calls to and from Spectralink 84-Series and exercise basic telephone operations. The main objectives were to verify the following:

- Registration •
- Codecs (G.711MU and G.729A)
- Inbound calls
- Outbound calls
- Hold/Resume, Call Transfer and Conferencing
- Call termination (origination/destination)
- Avaya Feature Name Extension (FNE)
  - o Call Park
  - Call Pickup
  - Call Forward (Unconditional, Busy/no answer)
- Message Waiting Indicator (MWI)
- Voicemail
- Serviceability

DevConnect Compliance Testing is conducted jointly by Avaya and DevConnect members. The jointly-defined test plan focuses on exercising APIs and/or standards-based interfaces pertinent to the interoperability of the tested products and their functionalities. DevConnect Compliance Testing is not intended to substitute full product performance or feature testing performed by DevConnect members, nor is it to be construed as an endorsement by Avaya of the suitability or completeness of a DevConnect member's solution.

### 2.1. Interoperability Compliance Testing

The interoperability compliance test included features and serviceability. The focus of interoperability compliance testing was primarily on verifying call establishment on Spectralink

| KJA; Reviewed  | Solution & Interoperability Test Lab Application Notes | 2 of 18         |
|----------------|--------------------------------------------------------|-----------------|
| SPOC 1/17/2014 | ©2014 Avaya Inc. All Rights Reserved.                  | SpectralinkIPO9 |

84-Series. Spectralink 84-Series operations such as inbound calls, outbound calls, hold/resume, transfer, conference, short code, and Spectralink 84-Series interactions with Avaya IP Office, and Avaya SIP, H.323, Analog and Digital telephones were verified. The serviceability testing introduced failure scenarios to see if Spectralink 84-Series can recover from failures.

## 2.2. Test Results

The test objectives were verified. For serviceability testing, Spectralink 84-Series operated properly after recovering from failures such as cable disconnects, and resets of Spectralink 84-Series and Avaya IP Office. Spectralink 84-Series successfully negotiated the codec that was used. The features tested worked as expected.

#### 2.3. Support

Technical support on Spectralink 84-Series can be obtained through the following:

#### North America:

Phone: +1-800-775-5330 Email: nolarma@spectralink.com Web: <u>http://support.spectralink.com</u>

#### EMEA:

Phone: +33 176774541 Email: emeaom@spectralink.com Web: <u>http://support.spectralink.com</u>

# 3. Reference Configuration

**Figure 1** illustrates a sample configuration consisting of an Avaya IP Office and Spectralink 84-Series. For completeness, Avaya 9600 Series H.323 IP Telephones, Avaya 1200 Series SIP IP Telephones, Avaya Digital Telephones and Avaya Analog Telephone, are included in **Figure 1** to demonstrate calls between the SIP-based Spectralink 84-Series and Avaya SIP, H.323, and Digital and Analog Telephones.

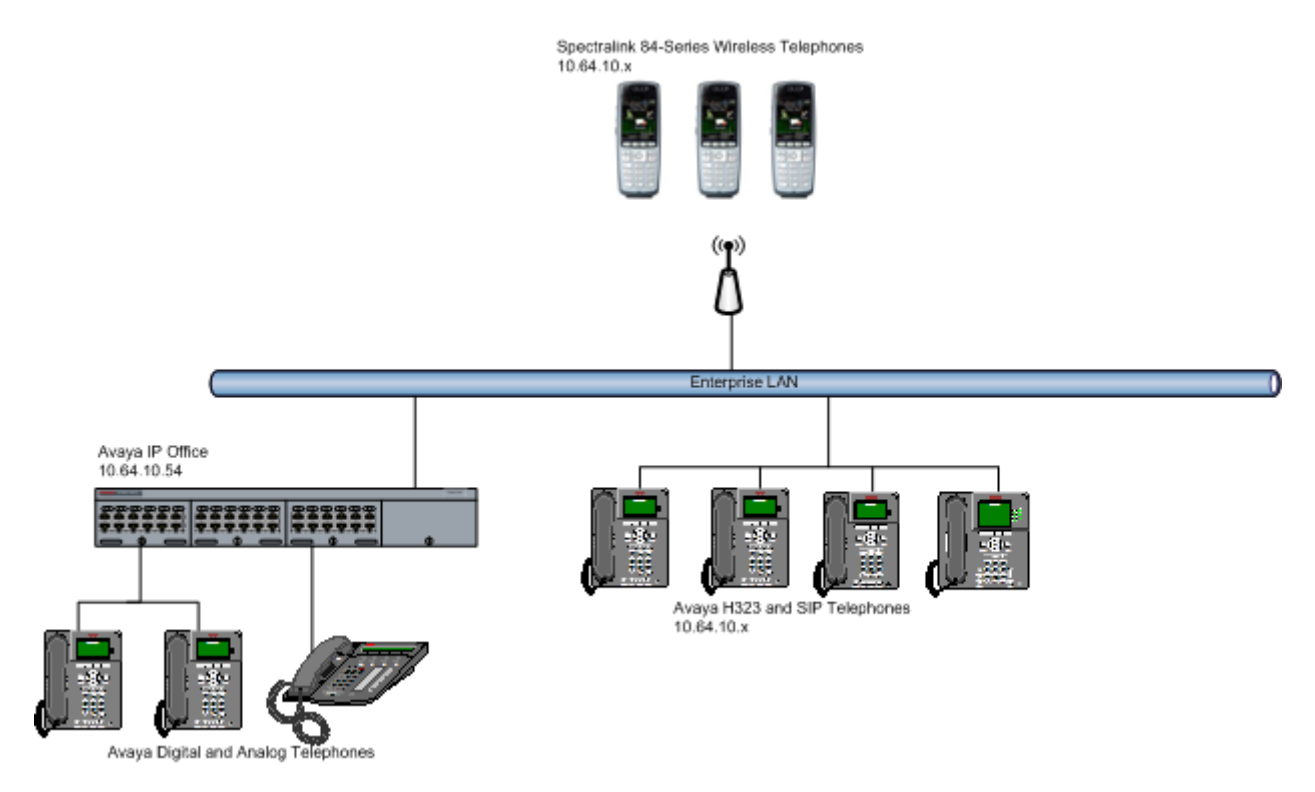

Figure 1: Test Configuration of Spectralink 84-Series Wireless Telephones with Avaya IP Office

## 4. Equipment and Software Validated

The following equipment and software were used for the test configuration.

| Equipment                              | Software/Firmware |
|----------------------------------------|-------------------|
| Avaya IP Office 500 V2                 | 9.0               |
| Avaya IP Office Manager                | 9.0               |
| Avaya 9600 Series H.323 Deskphones     |                   |
| 96x0                                   | 3.2.0             |
| 96x1                                   | 6.3.0             |
| Avaya 12x0 Series SIP Phones           | 4.3.18            |
| Avera 0509 and 1409 Divital Talanhanas |                   |
| Avaya 9508 and 1408 Digital Telephones | -                 |
| Avaya 6211 Analog Phone                | -                 |
| Spectralink 84-Series                  | 4.3.0.0165        |

# 5. Configure Avaya IP Office

This section provides the procedures for configuring Avaya IP Office. The procedures include the following areas:

- Verify IP Office license
- Obtain LAN IP address
- Administer SIP registrar
- Administer SIP extensions
- Administer SIP users

These steps are performed from the Avaya IP Office Manager. Also, please note that it is assumed that, where needed, after each configuration step **Ok** button is selected.

### 5.1. Verify IP Office License

From a PC running the Avaya IP Office Manager application, select **Start**  $\rightarrow$  **All Programs**  $\rightarrow$  **IP Office**  $\rightarrow$  **Manager** to launch the Manager application. Select the proper IP Office system if there are more than one IP Office system, and log in with the appropriate credentials.

The Avaya IP Office Manager screen is displayed. From the configuration tree in the left pane, select **Licence**  $\rightarrow$  3<sup>rd</sup> **Party IP Endpoints** to display the Avaya IP endpoints screen in the right pane. Verify that the License Status field is set to **Valid**.

| <u>¥</u>                                             | Avaya IP Office R9 Manager 00E00707066C [9.0 | .0.829] [Administrator(Administrator | r)] – 🗆 🗙                   |
|------------------------------------------------------|----------------------------------------------|--------------------------------------|-----------------------------|
| <u>F</u> ile <u>E</u> dit <u>V</u> iew <u>T</u> ools | <u>H</u> elp                                 |                                      |                             |
| 00E00707066C - Licens                                | e • •                                        | L 🖆 - 📓 🖪 💽 📰 🚹 🗸 🐸 孝                | 1                           |
| IP Offices                                           |                                              |                                      |                             |
|                                                      |                                              |                                      |                             |
| HIT Operator (3)                                     | License Remote Server                        |                                      |                             |
|                                                      | Feature License Key                          | Instances                            | Status ^ Add ^              |
| 🗄 🐨 System (1)                                       | 3rd Party IP Endpoints                       | 255                                  | Valid                       |
| 世一行 { Line (12)                                      | Advanced Edition                             | 255                                  | Valid Remove                |
| Extension (41)                                       | Avaya IP endpoints                           | 255                                  | Valid                       |
| 🗄 📲 User (43)                                        | CTI Link Pro                                 | 255                                  | Valid                       |
| 🗄 📲 🙀 Group (1)                                      | DECT Integration (ports)                     | 255                                  | Obsolete                    |
| Short Code (62)                                      | Essential Edition                            | 255                                  | Valid                       |
| Envice (U)                                           | Essential Edition Additional Voice           | 255                                  | Valid                       |
| Incoming Call Route (                                | IP500 Universal PRI (Additional cha          | 255                                  | Valid                       |
| WanPort (0)                                          | IP500 Voice Networking Channels              | 255                                  | Valid                       |
| Directory (0)                                        | Mobile User Upgrade                          | 255                                  | Valid                       |
| Time Profile (0)                                     | Mobile Worker                                | 255                                  | Valid                       |
| IP Route (2)                                         | Office Worker                                | 255                                  | Valid                       |
| Account Code (0)                                     | Office Worker Upgrade                        | 255                                  | Valid                       |
| License (29)                                         | Phone Manager Pro                            | 200                                  | Valid                       |
| Tunnel (0)                                           | Phone Manager Pro (per seat)                 | 200                                  | Valid                       |
| Auto Attendant (0)                                   | Phone Manager Pro IP Audio Enab              | 200                                  | Valid                       |
| ARS (3)                                              | Prover User                                  | 255                                  | Valid Valid                 |
| Location (0)                                         | <                                            |                                      | >                           |
| 🗄 📆 Authorization Code (1)                           |                                              |                                      |                             |
|                                                      |                                              | <u>O</u> K                           | <u>C</u> ancel <u>H</u> elp |
| < >                                                  |                                              | Error List                           | <   >                       |
| Ready                                                |                                              |                                      | L II                        |

### 5.2. Obtain LAN IP Address

From the configuration tree in the left pane, select **System** to display the System screen in the right pane. Select the **LAN1** tab, followed by the **LAN Settings** sub-tab in the right pane. Make a note of the **IP Address**, which will be used later to configure Spectralink 84-Series.

**Note:** During the initial configuration of Avaya IP Office, the LAN1 was configured on the private network side and LAN2 was configured on the public network side. Avaya IP Office can support SIP extensions on the LAN1 and/or LAN2 interfaces, but the compliance test used the LAN1 interface. Thus, only the LAN1 configuration will be discussed in these Application Notes.

| 🗹 Avaya                                                                                                    | IP Office R9 Manager 00E00707066C [9.0.0.829] [Administr                                                                                                    | rator(Administrator)] – 🗖 🛛 🛛                    |
|----------------------------------------------------------------------------------------------------|----------------------------------------------------------------------------------------------------|--------------------------------------------------|
| File Edit View Tools                                                                                                    | Help                                                                                                    |                                                  |
| 00E00707066C - Sy                                                                                                    | stem - 00E00707066C - 🗄 🤱 🗁 - 📓                                                                                                    | ▋ 🖪 🔝 🛕 🗸 🖉                                      |
| IP Offices                                                                                                    | E 00E00707066C                                                                                                    | 🚔 - 🗐   🗙   🖌   <   >                            |
| ■       ★       BOOTP (9)         ■       ○       Operator (3)         ●       00E00707066C         ■       System (1)         ■       00E00707066C         ■       System (1)         ■       00E00707066C         ■       System (1)         ■       ©         ■       00E00707066C         ■       System (1)         ■       ©         ■       ©         ■       User (43)         ■       Service (0)         ■       Service (0)         ■       AS (1)         ■       ■         ■       Incoming Call Rot         ■       Incoming Call Rot         ■       ■         ■       ■         ■       ■         ■       ■         ■       ■         ■       ■         ■       ■         ■       ■         ■       ■         ■       ■         ■       ■         ■       ■         ■       ■         ■       ■         ■       < | System       LAN1       LAN2       DNS       Voicemail       Telephony       Directory         LAN Settings       VolP       Network Topology       IP       IP       Address       10       64       10       54         IP Address       10       64       10       54       IP       IP       IP         IP Mask       255       255       255       0       IP       IP | y Services System Events SMTP SM • •<br>Advanced |
| < >>                                                                                                    |                                                                                                    | <u>O</u> K <u>C</u> ancel <u>H</u> elp           |
| Ready                                                                                                    |                                                                                                    | .::                                              |

#### 5.3. Administer SIP Registrar

Select the **VoIP** sub-tab. Ensure that **SIP Registrar Enable** is checked, as shown below.

In the compliance testing, the **Domain Name** field was set to **avaya.com**. If the **Domain Name** field is left blank, then the SIP endpoints will use the LAN IP address for registration.

| Mar Avay                                                                                                    | a IP Office R9 Manager 00E007070                                                                                                    | 56C [9.0.0.829] [Admini                               | istrator(Administrator)]   | - 🗆 🗙                  |
|----------------------------------------------------------------------------------------------------|----------------------------------------------------------------------------------------------------|-------------------------------------------------------|----------------------------|------------------------|
| File Edit View Too                                                                                                    | ols Help                                                                                                    |                                                       |                            |                        |
| 00E00707066C - S                                                                                                    | System • 00E007070660                                                                                                    | - 🗄 🚨 -                                               | 🔄 🖪 🔝 📰 🔺 🗹                | ≝ ≄ 🗽                  |
| IP Offices                                                                                                    | 00E                                                                                                    | 00707066C                                             | 🚔 - 🖻 (                    | ×   ✔   <   >]         |
| BOOTP (9)<br>Gerator (3)<br>ODE00707066C<br>System (1)<br>ODE00707066C<br>Gertition (12)<br>Control Unit (5)<br>Control Unit (5)<br>Control Unit (5)<br>Group (1)<br>Group (1)<br>Gertition (1)<br>Gertition (1) | System LAN1 LAN2 DNS Vo<br>LAN Settings VolP Network Topo<br>H323 Gatekeeper Enable<br>Auto-create Extn<br>SIP Trunks Enable<br>SIP Registrar Enable | icemail Telephony Directo<br>logy<br>Auto-create User | ory Services System Events | SMTP SM • •            |
| WanPort (0)                                                                                                    | Domain Name                                                                                                    | avaya.com                                             |                            |                        |
|                                                                                                    | )<br>Layer 4 Protocol                                                                                                    | UDP UDP<br>TCP TCP                                    | Port 5060 🔹                | Remote UD<br>Remote TC |
| <b>%</b> License (29)<br><b>i</b> Tunnel (0)<br><b>i</b> User Rights (8)<br><b>i</b> Auto Attendant (0                                                                                                    | Challenge Expiry Time (secs)                                                                                                    | ID TLS TLS                                            | Port 5061 🗘                | Remote TL!             |
| ¥ ARS (3)<br>                                                                                                    | c RTP                                                                                                    |                                                       | _                          | >                      |
| < >                                                                                                    |                                                                                                    |                                                       | <u>O</u> K <u>C</u> ance   | <u>H</u> elp           |
| Ready                                                                                                    |                                                                                                    |                                                       |                            | II .::                 |

### 5.4. Administer SIP Extensions

From the configuration tree in the left pane, right-click on **Extension** and select **New**  $\rightarrow$  **SIP Extension** from the pop-up list (not shown) to add a new SIP extension. Enter the desired digits for the **Base Extension** field, and retain the default check in the **Force Authorization** field as shown below.

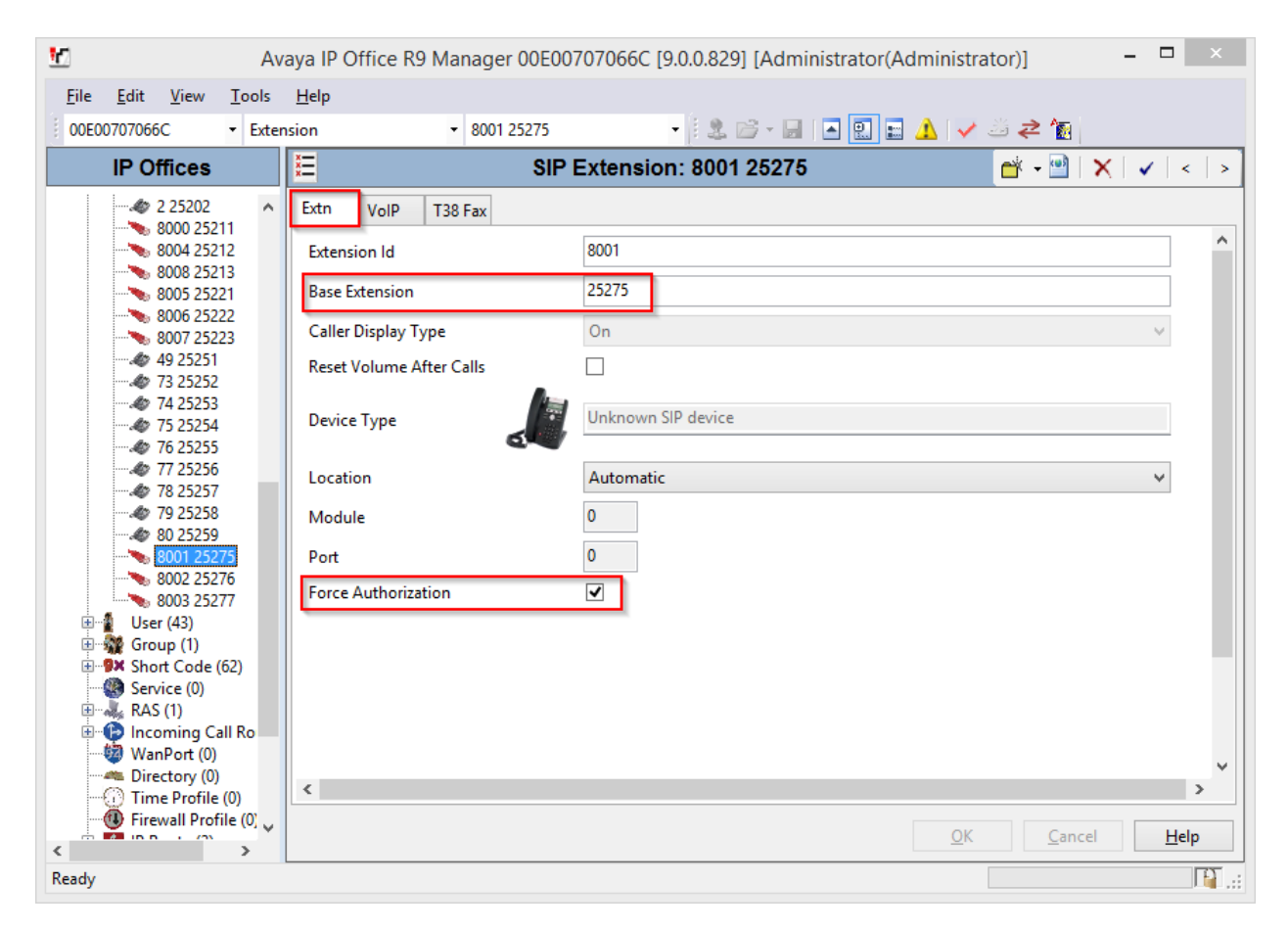

Repeat this section to add a new SIP extension for each Spectralink 84-Series. During the compliance test, extensions 25275, 25276 and 25277 were created for Spectralink 84-Series.

### 5.5. Administer SIP Users

From the left pane, right-click on **User**, and select **New** from the pop-up list (not shown). Enter desired values for the **Name** and **Full Name** fields. For the **Extension** field, enter the SIP extension created in **Section 5.4**.

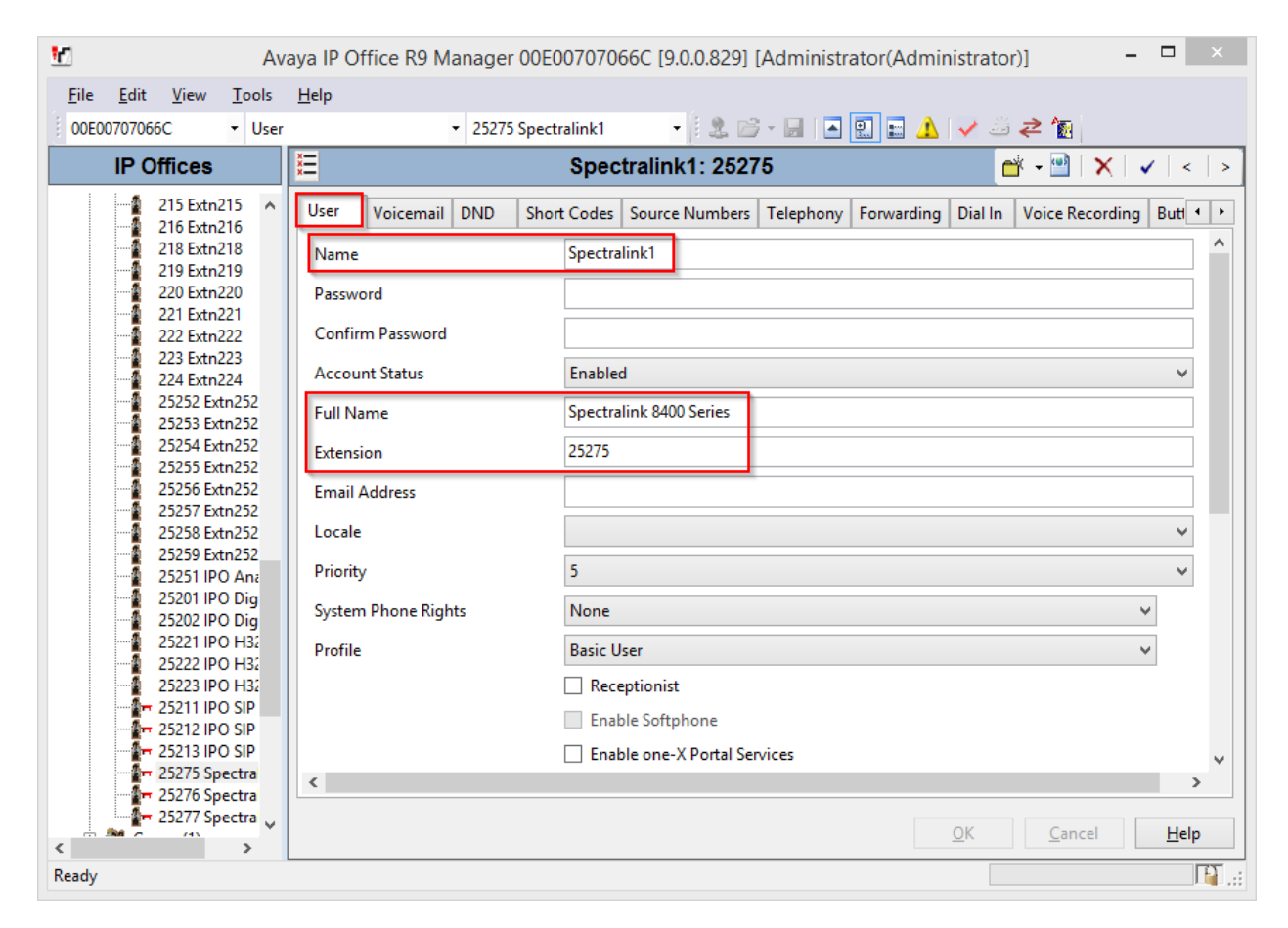

Select the **Telephony** tab, followed by the **Call Settings** sub-tab. Check the **Call Waiting On** field, as shown below.

| 10 Av                                                                                                    | vaya IP Office R9 Manager 00E00707066C [9.0.0.829] [Administr                                                                                                    | rator(Administrator)] – 🗆 🗙            |
|----------------------------------------------------------------------------------------------------|----------------------------------------------------------------------------------------------------|----------------------------------------|
| <u>File E</u> dit <u>V</u> iew <u>T</u> ools                                                                                                    | Help                                                                                                    |                                        |
| 00E00707066C • User                                                                                                    | <ul> <li>z5275 Spectralink1</li> <li>I 25275 Spectralink1</li> </ul>                                                                                                    | 🖭 🖬 🔺 🛹 🚈 🔁                            |
| IP Offices                                                                                                    | E Spectralink1: 25275                                                                                                    | 📸 🗕 🔛 🛛 🗙 🛛 🖌 🖌 🖌                      |
| 25254 Extn252     25255 Extn252     25255 Extn252     25256 Extn252     25257 Extn252     25259 Extn252     25259 Extn252     25250 IPO An     25201 IPO Dig     25202 IPO H3     25202 IPO H3     25202 IPO H3     25222 IPO H3     25222 IPO H3     25222 IPO H3     25222 IPO H3     25221 IPO SIP     7 25213 IPO SIP     7 25213 IPO SIP     7 25213 IPO SIP     7 25275 Spectra     7 25275 Spectra     7 25275 Spectra     7 25275 Spectra     7 25275 Spectra     7 25275 Spectra     7 25275 Spectra     7 25275 Spectra     7 25275 Spectra     7 25275 Spectra     7 25275 Spectra     1 | User       Voicemail       DND       Short Codes       Source Numbers       Telephony         Call Settings       Supervisor Settings       Multi-line Options       Call Log       TUI         Outside Call Sequence       Default Ring       Inside Call Sequence       Default Ring         No Answer Time (secs)       System Default (15)       Image: Call Cost Mark-Up       Image: Call Cost Mark-Up         Call Cost Mark-Up       100       Image: Call Cost Mark-Up       Image: Call Cost Mark-Up       Image: Call Cost Mark-Up | Forwarding Dial In Voice Recording But |
| < · · · · · · · · · · · · · · · · · · ·                                                                                                    |                                                                                                    | <u>UK</u> <u>Cancel</u> <u>H</u> elp   |
| Ready                                                                                                    |                                                                                                    | 😫:                                     |

Select the **Supervisor Settings** tab, and enter a desired **Login Code**. This code will be used as a password for Spectralink 84-series phones.

Repeat this section for each SIP extension from Section 5.4.

| Ξ      |               |            | Spec           | tralink1: 2527    |           | C          | 🛉 • 🖳   🗙   🗸 | ( <b>&lt;</b>   <b>&gt;</b> |          |
|--------|---------------|------------|----------------|-------------------|-----------|------------|---------------|-----------------------------|----------|
| User   | Voicemail     | DND        | Short Codes    | Source Numbers    | Telephony | Forwarding | Dial In       | Voice Recording             | Butl • • |
| Call S | ettings Sup   | ervisor Se | ettings Multi- | line Options Call | Log TUI   |            |               |                             |          |
| Logi   | n Code        |            | *****          |                   |           |            | Force L       | ogin                        |          |
| Logi   | n Idle Period | (secs)     |                |                   |           |            | Force A       | Account Code                |          |
| Mon    | itor Group    |            | <none></none>  |                   |           | ¥          | Force A       | Authorization Code          |          |

## 6. Configure Spectralink 84-Series Wireless Telephone

This section provides steps to configure Spectralink 84-Series. The latest firmware was provided by Spectralink. For additional information regarding configuring the Spectralink 84-Series handsets please refer to the latest product documentation available at <u>www.spectralink.com</u>.

To configure Spectralink 84-Series telephones, using a web browser, navigate to <u>http://<IP</u> <u>Address of SpectraLink 84 Series Phone></u> and log in using appropriate credentials.

| Web Configu | ration Utility                                   |  |
|-------------|--------------------------------------------------|--|
|             |                                                  |  |
|             |                                                  |  |
| w           | elcome to the Web Configuration Utility          |  |
|             |                                                  |  |
|             | Enter Login Information                          |  |
|             | Login As <ul> <li>Admin</li> <li>User</li> </ul> |  |
|             | Submit Reset                                     |  |
|             |                                                  |  |

Once logged in, Select Simple Setup.

|      |              | Sp                         | ectralin                                                                                                    | ık 8452                          |                                                                                                    |
|------|--------------|----------------------------|----------------------------------------------------------------------------------------------------|----------------------------------|----------------------------------------------------------------------------------------------------|
| Home | Simple Setup | Preferences                | Settings                                                                                                    | Diagnostics                      | Utilities                                                                                                 |
|      |              |                            |                                                                                                    |                                  |                                                                                                    |
|      |              | P<br>P<br>N<br>I<br>U<br>U | Home<br>hone Informa<br>hone Model<br>art Number<br>IAC Address<br>P Address<br>IC Software V<br>bootROM Soft | ation<br>/ersion<br>ware Version | Spectralink 8452<br>3111-36154-001 Rev:B<br>00:90:7A:0E:80:4F<br>10.64.10.229<br>4.3.0.0165<br>4.3.0.0165 |

Solution & Interoperability Test Lab Application Notes ©2014 Avaya Inc. All Rights Reserved. Configure as follows:

- Under SIP Server, configure the Address and Port of Avaya IP Office
- Under SIP Outbound Proxy, configure Address and Port of Avaya IP Office
- Under **SIP Line Identification**:
  - Type in desired values in **Display Name** and **Label**
  - For **Address** field, type in extension@domain that was configured in Avaya IP Office. E.g., <u>25277@avaya.com</u>
  - For Authentication User ID, type in the extension created in Avaya IP Office
  - For Authentication Password, type in the Login Code configured in Section 5.5

Once done, select **Save** (not shown).

| You are here: Simple Setup         Simple Setup         I Language         Phone Language         English (Internal)         Web Utility Language         Add         Simple Setup         Address 10.64.10.54         Port 5060         Simple Setup         Address 10.64.10.54         Port 5060         Simple Setup         Address 10.64.10.54         Port 5060         Simple Setup         Address 10.64.10.54         Port 5060         Simple Setup         Address 10.64.10.54         Port 5060         Simple Setup         Address 10.64.10.54         Port 5060         Simple Setup         Address 25277@avaya.com         Authentication Password         Authentication Password         Authentication Password         Ver                                                                                                    | Home   | Simple Setup | Preferences | Settings       | Diagnostics   | Utilities              |  |
|----------------------------------------------------------------------------------------------------|--------|--------------|-------------|----------------|---------------|------------------------|--|
| Simple Setup   Image:   Phone Language   English (Internal)   Web Utility Language   Mdd   Image:   VIEWS   Home   Simple Setup   Address   10.64.10.54   Port   5060   Image:   Image:   Simple Setup   Address   10.64.10.54   Port   5060   Image:   Image:   Image:   Image:   Address   Image:   Image: <                                                                                                    |        |              |             |                |               |                        |  |
| Image:       Phone Language       English (Internal) ↓         Phone Language       English (Internal) ↓         Web Utility Language       Add         Image:       Image:         VIEWS       Port         Home       Image:         Simple Setup       Address         Address       10.64.10.54         Port       5060         Image:       Image:         Simple Setup       Address         Address       10.64.10.54         Port       5060         Image:       Image:         Image:       Image:         Address       10.64.10.54         Port       5060         Image:       Image:         Image:       Image:         Address       10.64.10.54         Port       5060         Image:       Image:         Image:       Image:         Image:       Image:         Image:       Image:         Image:       Image:         Image:       Image:         Image:       Image:         Image:       Image:         Image:       Image:         Image:       Image: </td <th></th> <td></td> <td></td> <td>Simple Set</td> <td>tup</td> <td></td> <td></td>                                                                                                    |        |              |             | Simple Set     | tup           |                        |  |
| Phone Language English (internal)   Web Utility Language Add   Image: SIP Server Address   Address 10.64.10.54   Port 5060   Home Image: SIP Outbound Proxy   Address 10.64.10.54   Port 5060   Image: SIP Line Identification   Display Name Spectralink 8400 Phone 3   Address 25277@avaya.com   Authentication User ID 25277   Authentication Password Image: Sip Server                                                                                                    |        |              |             | 🗉 Lang         | juage         |                        |  |
| Web Utility Language Add         I Time Synchronization         I Time Synchronization         I SIP Server         Address 10.64.10.54         Port 5060         Imple Setup         Address 10.64.10.54         Port 5060         Imple Setup         Address 10.64.10.54         Port 5060         Imple Setup         Address 10.64.10.54         Port 5060         Imple Setup         Address 10.64.10.54         Port 5060         Imple Setup         Address 10.64.10.54         Port 5060         Imple Setup         Address 10.64.10.54         Port 5060         Imple Setup         Address 10.64.10.54         Port 5060         Imple Setup         Address 25277@avaya.com         Address 25277@avaya.com         Authentication Password         Imple Setup                                                                                                    |        |              |             | Phone Langua   | ge Englis     | h (Internal) 🗸         |  |
| Image: Simple Setup   Image: Simple Setup   Simple Setup   Image: Simple Setup   Image: Simple Setup   Im                                                                                                    |        |              |             | Web Utility La | nguage Add    | L                      |  |
| Image: SIP Server   Address   VIEWS   Port   Simple Setup   Address   10.64.10.54   Port   SIP Line Identification   Display Name   Spectralink 8400 Phone 3   Address   25277@avaya.com   Authentication User ID   25277   Authentication Password   Label   25277                                                                                                    |        |              |             | 🗉 Time         | e Synchroniz  | ation                  |  |
| VIEWS       Port 5060         Home       Image: SIP Outbound Proxy         Simple Setup       Address 10.64.10.54         Port 5060       Port 5060         Image: Simple Setup       Simple Setup         Address 10.64.10.54       Port 5060         Image: Simple Setup       Simple Setup         Address 10.64.10.54       Port 5060         Image: Simple Setup       Image: Simple Setup         Address 10.64.10.54       Port 5060         Image: Simple Setup       Image: Simple Setup         Address 10.64.10.54       Port 5060         Image: Simple Setup       Image: Simple Setup         Image: Simple Setup       Image: Simple Setup         Image: Simple Setup       Image: Simple Setup         Image: Simple Setup       Image: Simple Setup         Image: Simple Setup       Simple Setup         Image: Simple Setup       Simple Setup         Image: Simple Setup       Simple Setup         Image: Simple Setup       Simple Setup         Image: Simple Setup       Simple Setup         Image: Simple Setup       Simple Setup         Image: Simple Setup       Simple Setup         Image: Simple Setup       Simple Setup         Image: Simple Setup       Simple Setup </td <th></th> <td></td> <td></td> <td>SIP :</td> <td>Server</td> <td></td> <td></td>                                                                                                    |        |              |             | SIP :          | Server        |                        |  |
| Victors       Port       5060         Home       Image: Simple Setup       Simple Setup         Address       10.64.10.54       Port         Port       5060       Image: Simple Setup         Image: Simple Setup       Image: Simple Setup       Image: Simple Setup         Image: Simple Setup       Image: Simple Setup       Image: Simple Setup         Image: Simple Setup       Image: Simple Setup       Image: Simple Setup         Image: Simple Setup       Image: Simple Setup       Image: Simple Setup         Image: Simple Setup       Image: Simple Setup       Image: Simple Setup         Image: Simple Setup       Image: Simple Setup       Image: Simple Setup         Image: Simple Setup       Image: Simple Setup       Image: Simple Setup         Image: Simple Setup       Image: Simple Setup       Image: Simple Setup         Image: Simple Setup       Image: Simple Setup       Image: Simple Setup         Image: Simple Setup       Image: Simple Setup       Image: Simple Setup         Image: Simple Setup       Image: Simple Setup       Image: Simple Setup         Image: Simple Setup       Image: Simple Setup       Image: Simple Setup         Image: Simple Setup       Image: Simple Setup       Image: Simple Setup         Image: Simple Setup       I                                                                                                    | VIEWE  |              |             | Address 10.64  | .10.54        |                        |  |
| Home       Image: SIP Outbound Proxy         Address       10.64.10.54         Port       5060         Image: SIP Line Identification         Display Name       Spectralink 8400 Phone 3         Address       25277@avaya.com         Authentication User ID       25277         Authentication Password       Image: Single Single Si | VIEWS  |              |             | Port 5060      |               |                        |  |
| Simple Setup       Address 10.64.10.54         Port 5060         Image: SIP Line Identification         Display Name       Spectralink 8400 Phone 3         Address       25277@avaya.com         Authentication User ID       25277         Authentication Password       ••••         Label       25277                                                                                                    | Home   |              | _           | SIP            | Outbound Pr   | oxy                    |  |
| Port       5060         Image: SIP Line Identification         Display Name       Spectralink 8400 Phone 3         Address       25277@avaya.com         Authentication User ID       25277         Authentication Password       ••••         Label       25277                                                                                                    | Simple | Setup        |             | Address 10.64  | .10.54        |                        |  |
| SIP Line Identification         Display Name       Spectralink 8400 Phone 3         Address       25277@avaya.com         Authentication User ID       25277         Authentication Password       ••••         Label       25277                                                                                                    |        |              |             | Port 5060      |               |                        |  |
| Display NameSpectralink 8400 Phone 3Address25277@avaya.comAuthentication User ID25277Authentication Password••••Label25277                                                                                                    |        |              |             | SIP            | Line Identifi | cation                 |  |
| Address25277@avaya.comAuthentication User ID25277Authentication Password••••Label25277                                                                                                    |        |              |             | Display Name   | Sp            | ectralink 8400 Phone 3 |  |
| Authentication User ID25277Authentication Password••••Label25277                                                                                                    |        |              |             | Address        | 25            | 277@avaya.com          |  |
| Authentication Password     Label                                                                                                    |        |              |             | Authentication | User ID 25    | 277                    |  |
| Label 25277                                                                                                    |        |              |             | Authentication | Password •••  | •                      |  |
|                                                                                                    |        |              |             | Label          | 25            | 277                    |  |
| Base Profile                                                                                                    |        |              |             | 🗄 Base         | e Profile     |                        |  |

#### Navigate to **Settings** $\rightarrow$ **Lines**

| Home   | Simple Setup             | Preferences | Settings     | Diagnostics   | Utilities |
|--------|--------------------------|-------------|--------------|---------------|-----------|
|        |                          |             | Microbrowse  | ۲.            |           |
|        |                          |             | Logging      |               |           |
|        | Conception of the second | - II        | Applications |               |           |
|        |                          |             | Audio Codeo  | : Priority    | Phone 3   |
|        |                          | , A         | Audio Codeo  | : Profiles    | m         |
|        |                          | L           | Provisioning | Server        |           |
|        |                          | T           | Syslog       |               | ) Shared  |
| VIEWC  | -                        | N           | Network      |               |           |
| Line 1 |                          | c           | Paging/PTT   | Configuration |           |
| Line 2 |                          | E           | SIP          |               |           |
| Line 3 |                          |             | Lines        |               | Disable   |
| Line 4 |                          | II          | Change Pas   | sword         |           |
| Line 5 |                          |             | Phone Lock   |               |           |
| Line 0 |                          | I           |              |               |           |
|        |                          | - II        | E Serv       | er 2          |           |
|        |                          |             | E Call I     | Diversion     |           |

Expand **Message Center** and configure as follows:

- Type in the extension in **Subscription Address**
- From the drop down menu for Callback Mode, select Contact
- For **Callback Contact**, configure the default Short Code that is configured to retrieve voicemail in Avaya IP Office.

Click **Save**, once done (not shown).

| +        | Authenticat   | ion       |
|----------|---------------|-----------|
| +        | Outbound P    | roxy      |
| +        | Server 1      |           |
| +        | Server 2      |           |
| +        | Call Diversi  | on        |
|          | Message Ce    | nter      |
| Subscrip | otion Address | 25277     |
| Callbac  | k Mode        | Contact 🔍 |
| Callbac  | c Contact     | *17       |

#### Navigate to **Settings** $\rightarrow$ **SIP**

| Home     | Simple Setup              | Preferences | Settings     | Diagnostics   | Utilities |                       |                                              | ļ |
|----------|---------------------------|-------------|--------------|---------------|-----------|-----------------------|----------------------------------------------|---|
|          |                           |             | Microbrowse  | r             |           |                       |                                              |   |
|          |                           | _           | Logging      |               |           |                       |                                              |   |
|          | Contraction of the second | - H         | Applications |               |           |                       |                                              |   |
|          |                           |             | Audio Codec  | Priority      |           |                       |                                              |   |
|          |                           | , c         | Audio Codeo  | Profiles      | 4         | 4                     |                                              |   |
|          |                           | E           | Provisioning | Server        | D         | ~                     |                                              |   |
|          |                           |             | Syslog       |               |           | Enable                | <ul> <li>Disable</li> <li>Disable</li> </ul> |   |
| _        | _                         |             | Network      |               | ► 2       | ) Enable              | <ul> <li>Disable</li> <li>Disable</li> </ul> |   |
| VIEWS    |                           | _           | Paging/PTT ( | Configuration | _         |                       |                                              |   |
| Logaina  | owser                     |             | SIP          | -             |           |                       |                                              |   |
| Applicat | ions                      |             |              |               |           |                       |                                              |   |
| Audio C  | odec Priority             |             | Lines        |               |           | 3 3 3 3 3<br>  Epoble | Disable                                      |   |
| Audio C  | odec Profiles             |             | Change Pase  | sword         |           | chable                | UISADIE                                      |   |
| Provisio | ning Server               | II          | Phone Lock   |               |           |                       |                                              |   |

For Remove End-of-Dial Marker, select Disable. Once done, select Save (not shown).

| SIP                               |             |                             |
|-----------------------------------|-------------|-----------------------------|
| Local Settings                    |             |                             |
| * Local SIP Port                  | 0           |                             |
| Calls Per Line Key                | 24          |                             |
| Enable Roaming buddies for line   | 0 🖌         |                             |
| New SDP Type                      | 🔘 Enable    | <ul> <li>Disable</li> </ul> |
| Live Communication Server Support | 🔘 Enable    | Oisable                     |
| * Non Standard Line Seize         | Enable      | 🔾 Disable                   |
|                                   |             |                             |
| Digitmap                          |             |                             |
|                                   |             |                             |
| * Digitmap Timeout                | 3 3 3 3 3 3 |                             |
| Remove End-of-Dial Marker         | 🔘 Enable    | <ul> <li>Disable</li> </ul> |
| * Digitmap Impossible Match       | 0           |                             |

# 7. Verification Steps

The following steps may be used to verify the configuration:

From a PC running the Avaya IP Office Monitor application, select Start → Programs
 → IP Office → Monitor to launch the application. The Avaya IP Office SysMonitor screen is displayed (not shown). Select Status → SIP Phone Status from the top menu.

| 9                       |                         |            | SIPPhoneStatus                           |                            |             |            |                                                           |        |        |             |             |
|-------------------------|-------------------------|------------|------------------------------------------|----------------------------|-------------|------------|-----------------------------------------------------------|--------|--------|-------------|-------------|
| Total Configured: 6     |                         |            | Waiting 2 secs for update                |                            |             |            |                                                           |        |        |             |             |
| Total Regist            | tered: 3                |            | Registered Status                        |                            |             |            |                                                           |        |        |             |             |
| Extn Num                | IP Address              | Transport  | User Agent                               | Licensed                   | SIP Options | SIP Events | Status                                                    | LastAv | LastIP | Reserv      | Reserv      |
| 25211<br>25275<br>25276 | 10.64.10.233<br>0.0.00  | UDP        | Avaya IP Phone 1220 (SIP12x0.04.0<br>UA? | Avaya IP Res<br>No Licence | RU          | TH         | SIP: Registered<br>SIP: Unregistered<br>SIP: Unregistered | 12/4/2 | 12/13/ | 1<br>0<br>0 | 1<br>1<br>0 |
| 25277                   | 10.64.10.229            | UDP        | Spectralink-SL_8452-UA/4.3.0.0165        | 3rd Party IP               | RU          | TH         | SIP: Registered                                           |        | 12/12/ | 0           | 0           |
| 25212<br>25213          | 10.64.10.230            | UDP        | Avaya IP Phone 1230 (SIP12x0.04.0<br>UA? | Avaya IP<br>No Licence     | HU          | TH         | SIP: Hegistered<br>SIP: Unregistered                      | 12/4/2 |        | 0           | 0           |
| Display Op<br>Show      | otions<br>All C Registe | ered O Uni | Print Res                                | et Phones                  | Cancel      |            |                                                           |        |        |             |             |

- Verify that there is an entry for each Spectralink 84-Series extension from Section 5.4 and the Status is SIP: Registered.
- Place calls to and from Spectralink 84-Series Wireless telephones and verify that the calls are successfully established with two-way talk path.

# 8. Conclusion

Spectralink 84-Series was compliance tested with Avaya IP Office. Spectralink 84-Series functioned properly for feature and serviceability. During compliance testing, Spectralink 84-Series successfully registered with Avaya IP Office, placed and received calls to and from SIP and non-SIP telephones, and executed other telephony features like three-way conference, transfers, hold, etc.

# 9. Additional References

The following Avaya product documentation can be found at <a href="http://marketingtools.avaya.com/knowledgebase/">http://marketingtools.avaya.com/knowledgebase/</a>

The following document was provided by Spectralink. <u>http://www.spectralink.com/product-information/wi-fi/spectralink-84-series-wireless-telephones</u>

#### ©2014 Avaya Inc. All Rights Reserved.

Avaya and the Avaya Logo are trademarks of Avaya Inc. All trademarks identified by  $\mathbb{R}$  and  $^{TM}$  are registered trademarks or trademarks, respectively, of Avaya Inc. All other trademarks are the property of their respective owners. The information provided in these Application Notes is subject to change without notice. The configurations, technical data, and recommendations provided in these Application Notes are believed to be accurate and dependable, but are presented without express or implied warranty. Users are responsible for their application of any products specified in these Application Notes.

Please e-mail any questions or comments pertaining to these Application Notes along with the full title name and filename, located in the lower right corner, directly to the Avaya DevConnect Program at devconnect@avaya.com.